# **ΜΕΟΙΛΤΕΚ**

### **SP MultiPort Download Tool User Guide**

----

2016/07/26 ACS7/ST

Copyright © MediaTek Inc. All rights reserved.

# Content

- Feature introduction
- Scan com port
- Image checksum verify

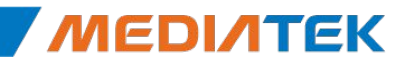

# **ΜΕΟΙΛΤΕΚ**

# **Feature introduction**

----

Copyright © MediaTek Inc. All rights reserved.

# **Feature introduction**

- Get started
- Download Type
- Download speed
- Battery option
- Auto polling
- Checksum level

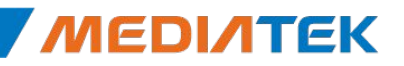

### **Get started**

- Step1: make sure the checksum.ini of SW image has been generate
- Step2: select Download agent
- Step3: select scatter file
- Step4: configure the battery option
- Step5: select how many phones to download at the same time
- Step6: Scan com port
- Step7: click the start button to download
- Step8: plug in the phone which has been powered off

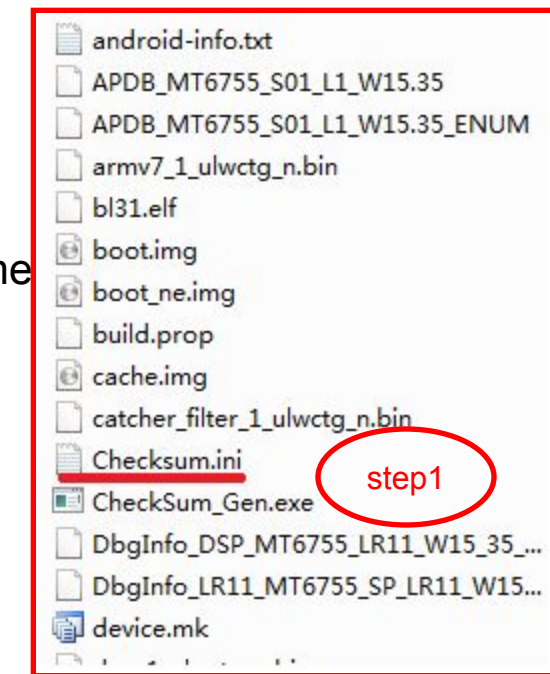

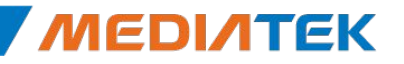

| ntication file                     |                                     |                          |                              |
|------------------------------------|-------------------------------------|--------------------------|------------------------------|
| ,                                  |                                     |                          |                              |
| tification File                    |                                     |                          |                              |
| atter Files                        |                                     | $\sim$                   |                              |
| Scatter File E:\MP_LOAD\k55v1_6    | 4_op01_ALPS.L1.p109.2_eng\MT6755_Ar | ndroid_scatter.txt step3 |                              |
|                                    |                                     |                          |                              |
|                                    |                                     |                          | Tura Commentation            |
| 🔲 BootRom+PreLoader COM Sel        | All                                 |                          | Format and Download All      |
| COM 3 + COM 6                      | 0%                                  | 0 S Start Stop           | Baud rate 921600             |
| п NA + NA ep5                      | 0%                                  | 0 S Start Stop           |                              |
| □ N/A + N/A                        | 0%                                  | 0 S Start Stop           | DA download all              |
| 🗖 N/A + N/A                        |                                     | 0 S Start Stop           | Full speed      C High speed |
| 🗖 N/A + N/A                        | 0%                                  | 0 S Start Stop           |                              |
| 🗖 N/A + N/A                        |                                     | 0 S Start Stop           | C Battery C No battery       |
| 🗆 N/A + N/A                        | 0%                                  | 0 S Start Stop           | C Auto detect Step4          |
| 🗆 N/A + N/A                        | 0%                                  | 0 S Start Stop           |                              |
| 🗖 N/A + N/A                        | 0%                                  | 0 S Start Stop           | AutoPulling                  |
| 0 🗖 N/A + N/A                      | 0%                                  | 0 S Start Stop           | EnableAutoPolling            |
| 1 🗖 N/A + N/A                      | 0%                                  | 0 S Start Stop           |                              |
| 2 🗖 N/A + N/A 🔴                    | 0%                                  | 0 S Start Stop           | step7                        |
| 3 🗖 N/A + N/A 🕚                    | 0%                                  | 0 S Start Stop           | Start all                    |
|                                    | 0%                                  | 0 S Start Stop           |                              |
| 4 N/A+N/A                          |                                     | 0.0 0 0 0 0 0            | Stop all                     |
| 4   N/A + N/A ●<br>5   N/A + N/A ● | 0%                                  | US Start Stop            | otop un                      |

# **Download Type**

- Format and Download All
  - Format whole flash and download all the image
- Format all
  - Format whole flash
- Firmware upgrade
  - Calibration data will be keeped, other partition will be format and download all the image
- Format bootloader
  - format preloader only

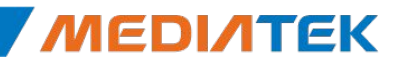

# **Download speed**

- Full speed(usb1.1)
  - Will do nothing
- High speed(usb2.0)
  - will check usb speed, if it's full speed, it will change to DA high speed port

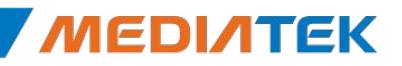

# **Battery option**

- Battery
  - The power support sourc is battery
- No battery
  - The power support source is usb, tool will enable charger to get power from usb
- Auto detect
  - Tool will detect if battery exists, then choose which power source
    - if yes, choose battery
    - if not, choose usb

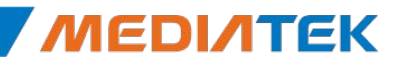

# **Auto polling**

 If enable, the tool will start the download again automaticly each time finishing the download.

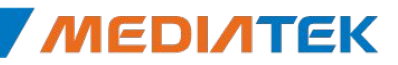

# **Checksum level**

- Disable checksum
  - Will not do checksum when download
- Enable usb+dram checksum
  - Keep the data's integrity, the progress from pc dram to phone dram
- Enable flash checksum
  - Keep the data's integrity, the progress from phone dram to phone flash
- Enable checksum all
  - Do the both usb+ dram and flash checksum, keep the data's integrity, the progress from pc dram to phone flash
  - Note:the checksum will takes more time when download

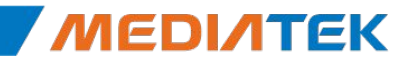

# **ΜΕΟΙΛΤΕΚ**

# Scan com port

Copyright © MediaTek Inc. All rights reserved.

# Scan com port

- Before the download, you should scan the com port
- Why scan com port?
- After that there is no need to scan com port each download, which can make download more stable and a little quicker

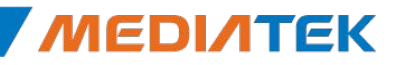

# 自动扫口—介绍(before MT6737)

#### 扫口原理:

 插入设备时, 先扫Bootrom com, 然后通过bootrom下载DA到手机, 接着 DA run起来后枚举出Preloader Com, 以便达到同时扫出Bootrom com 和Preloader Com的目的

#### • 扫口前准备:

- 使用W1308版本或者之后的MDT tool
- [MUST]选择与MDT对应版本的DA和设备对应的Scattere file
- 准备一只没有下载过的USB设备,即空机,插入USB即可触发进入扫口。
   注:如果没有空机并且设备有接出Kcol0下载触发按键,则也可以通过压下Kcol0来触发进入扫口。

#### MDT Tool 如何识别Bootrom口和Preloader口

- 工具根目录的配置文件Customer.ini
- Vid&Pid如右图:
  - Bootrom为0E8D&0003
  - Preloader为0E8D&2000

Copyright © MediaTek Inc. All rights reserved.

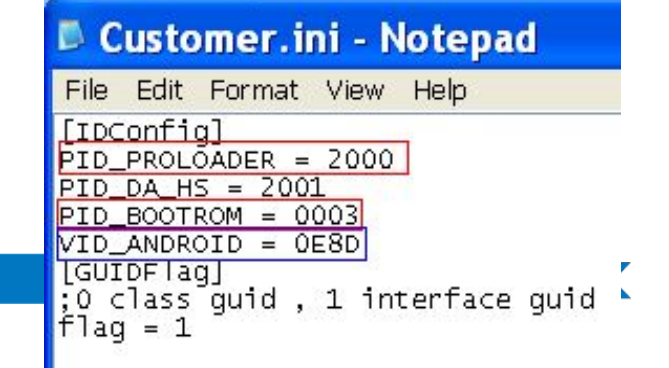

# 自动扫口—介绍(MT6737&After)

#### 扫口原理:

- 从MT6737开始,支持自动识别口进行扫口功能,即不局限于空板或者按 download key进行扫口。插入设备时,会根据枚举出来的口自动识别进 行扫口。
  - 如果插入设备出来为preloader com, 工具会先扫preloader com, 然后通过 preloader将DA下载到手机, 接着DA run起来后枚举出bootrom com, 以便同 时扫出bootrom com和preloader com的目的。
  - 如果插入设备出来为bootrom com, 工具会先扫bootrom com, 然后通过 bootrom下载DA到手机, 接着DA run起来后枚举出preloader Com, 以便达到 同时扫出bootrom com和preloader Com的目的。

#### • 扫口前准备:

- 使用W1728版本或者之后的MDT tool
- [MUST]选择与MDT对应版本的DA和设备对应的Scattere file

15

- MDT Tool如何识别Bootrom口和Preloader口
  - 工具根目录的配置文件Customer.ini
  - Vid&Pid如右图:
    - Bootrom为0E8D&0003

Copyright © MediaTek Inc. All rights reserved. Preloader70E8D&2000

#### 🖡 Customer.ini - Notepad

File Edit Format View Help [IDConfig] PID\_PROLOADER = 2000 PID\_DA\_HS = 2001 PID\_BOOTROM = 0003 VID\_ANDROID = 0E8D [GUIDFTag]

## 自动扫口—步骤(1)

| hentication file                           |                               |                                    |                                            |
|--------------------------------------------|-------------------------------|------------------------------------|--------------------------------------------|
| etitication Fi 步骤1 · 选择MDT对应的              | DA 版本和设备对应的S                  | catter file.                       |                                            |
|                                            |                               |                                    |                                            |
| Scatter File D:\Official\SP_BIn\athens15v2 | ALPS.ICS.MP.V1.11 eng sub bin | ate fact/MT6575 Android scatter em | mc.txt                                     |
|                                            |                               |                                    |                                            |
| 步骤2:对需要扫口的诱                                | 项进行勾选。                        |                                    |                                            |
| BootBom+Prel pader COM                     |                               |                                    | Type Format and Download All               |
|                                            | 0%                            | 0.S Start   Stop                   | Baud rate 921600                           |
| COM57 + COM24                              | 0%                            | 0 S Start Stop                     |                                            |
|                                            | 0%                            | 0 S Start   Stop                   | Format FAT Option                          |
| COM86 + COM87                              | 0%                            | 0 S Start   Stop                   | C Manual C Auto                            |
| Сом89 + сом90                              | 0%                            | 0 S Start   Stop                   | Two-site download                          |
| COM91 + COM92                              | 0%                            | 0 S Start   Stop                   | C First-site (UART)<br>C Second-site (USB) |
| Г СОМ93 + СОМ94                            | 0%                            | 0 S Start Stop                     |                                            |
| Г СОМ95 + СОМ96                            | 0%                            | 0 S Start Stop                     | DA download all                            |
| Г СОМ97 + СОМ98                            | 0%                            | 0 S Start Stop                     |                                            |
| 0 🦵 СОМ99 + СОМ100 🔴                       | 0%                            | 0 S Start Stop                     | Full speed (• High speed                   |
| I 🦵 СОМ101 + СОМ102🔴                       | 0%                            | 0 S Start Stop                     | C Battery @ No battery                     |
| 2 🖵 COM103 + COM104🔴                       | 0%                            | 0 S Start Stop                     | C Auto detect                              |
| 3 🦵 СОМ105 + СОМ106🔴                       | 0%                            | 0 S Start Stop                     |                                            |
| 4 COM103 + COM104                          | 0%                            | 0 S Start Stop                     | AutoPulling                                |
| 5 🖂 СОМ101 + СОМ102🔴                       | 0%                            | 0 S Start Stop                     | EnableAutoPulling                          |
| 6 Г СОМ93 + СОМ94 🔴                        | 0%                            | 0 S Start Stop                     |                                            |
|                                            |                               |                                    |                                            |

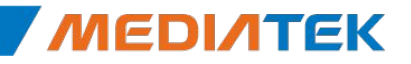

# 自动扫ロ―步骤(2)

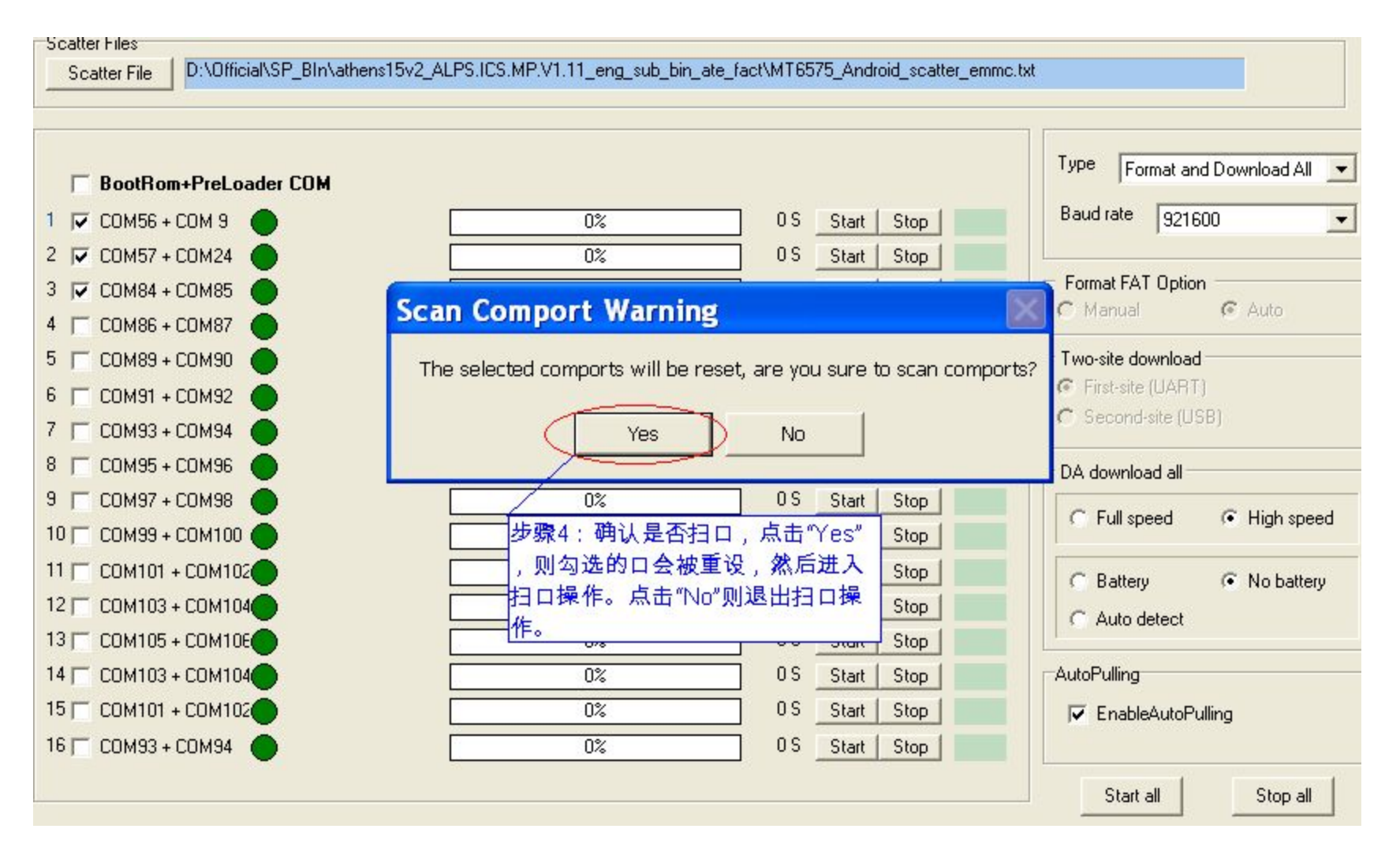

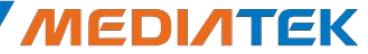

# 自动扫口—步骤(3)

| BootRom+PreLoader COM N/A + N/A                                     | 步骤5:状态灰显表示等待插<br>USB设备即插入空机。请不到<br>扫完一路之后再进行下一路打 | 入USB设备,请插入没有下<br>要一次插入多个USB设备,打<br>日。            | 载过的<br>日口只能<br>aud rate 921600                                   |
|---------------------------------------------------------------------|--------------------------------------------------|--------------------------------------------------|------------------------------------------------------------------|
|                                                                     | <br>Note:针对MT673                                 | <sup>05</sup> _ <u>Start</u> _Stop_<br>57以及之后的平台 | Format FAT Option                                                |
| COM89 + COM90     COM91 + COM92     COM91 + COM92     COM93 + COM94 | 使用的手机不局随<br>有软件的手机进行                             | 艮于空板, 也可以(<br>「扫口。                               | 使用 Two-site download<br>「First-site (UART)<br>「Second-site (USB) |
| Г СОМ95 + СОМ96                                                     | 0%                                               | OS Start Stop                                    | DA download all                                                  |
| 🗖 СОМ97 + СОМ98 🧿                                                   | 0%                                               | 0S Start Stop                                    |                                                                  |
| 🗖 СОМ99 + СОМ100 🔵                                                  | 0%                                               | OS Start Stop                                    | C Fuil speed 🗰 High speed                                        |
| 🗖 СОМ101 + СОМ102🔵                                                  | 0%                                               | OS Start Stop                                    | C Battery C No battery                                           |
| T COM103 + COM104                                                   | 0%                                               | OS Start Stop                                    | C Auto detect                                                    |
| 🗖 СОМ105 + СОМ106🔴                                                  | 0%                                               | 0 S Start Stop                                   |                                                                  |
| COM103 + COM104                                                     | 0%                                               | OS Start Stop                                    | AutoPulling                                                      |
| 🗂 сомтот + сомтог🔴 👔                                                | 0%                                               | OS Start Stop                                    | EnableAutoPulling                                                |
|                                                                     |                                                  |                                                  |                                                                  |

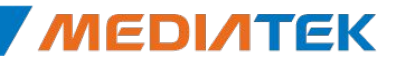

# 自动扫口—步骤(4)

| Scatter Files                      |                                             |                                   |                              |
|------------------------------------|---------------------------------------------|-----------------------------------|------------------------------|
| Scatter File D:\Official\SP_BIn\at | thens15v2_ALPS.ICS.MP.V1.11_eng_sub_bin_ate | e_fact\MT6575_Android_scatter_emm | nc.txt                       |
| 说明:                                | 插入USB设备后,Com57表示扫出B                         | Bootrom为Com57                     |                              |
| 然后                                 | 下载DA,下载完之后,DA会枚举出                           | Preloader 🗆 🛛                     |                              |
| BootBom+Prel pader CIIM            | 1                                           |                                   | Type Format and Download All |
|                                    | 0.4 100%                                    | O C Cine Cine 1                   | Baud rate 921600             |
|                                    |                                             |                                   | J321000                      |
|                                    |                                             | 0.5 Start Stop                    | Eormat FAT Option            |
| 3 M N/A + N/A                      |                                             | US Start Stop                     | C Manual C Auto              |
|                                    | 0%                                          | 0S Start Stop                     |                              |
| 5 🗖 COM89 + COM90 🔴                | 0%                                          | OS Start Stop                     | Two-site download            |
| 6 🦵 сомэт + сомэг 🔴                | 0%                                          | OS Start Stop                     | First-site (UAHT)            |
| 7 🗖 СОМ93 + СОМ94 🔵                | 0%                                          | OS Start Stop                     | C Second-site (USB)          |
| 8 🥅 COM95 + COM96 🔴                | 0%                                          | OS Start Stop                     | DA download all              |
| 9 🦵 COM97 + COM98 🔴                | 0%                                          | OS Start Stop                     |                              |
| 10 🗖 COM99 + COM100 🔴              | 0%                                          | OS Start Stop                     | C Full speed (* High speed   |
| 11 COM101 + COM102                 | 0%                                          | OS Start Stop                     | C Pattern C Ma hattern       |
| 12 COM103 + COM104                 | 0%                                          | OS Start Stop                     | Ballely to No ballely        |
| 13 COM105 + COM106                 | 0%                                          | OS Start Stop                     | C Auto detect                |
| 14 COM103 + COM104                 | 0%                                          | OS Start Stop 1                   | AutoPulling                  |
| 15 COM101 + COM102                 | 0%                                          |                                   | E EnableAuteDulling          |
|                                    | 0%                                          |                                   | M Enablesuuruning            |
|                                    | 0%                                          | 03 start stop                     |                              |

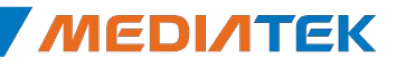

# 自动扫口—步骤(5)

| Pris 1                | F但到全部口扫元。     |      |     |            | Type Compt and Daumland All Inc. |
|-----------------------|---------------|------|-----|------------|----------------------------------|
| BootRom+PreLoader COM |               |      |     |            |                                  |
| 🔽 СОМ57 + СОМ24 🔵     | Scan Success! | 100% | 05  | Start Stop | Baud rate 921600                 |
| 🔽 N/A + N/A 🛛 🔵       |               |      | 0 S | Start Stop |                                  |
| 🔽 N/A + N/A 💦 🔵       |               | 0%   | 0 S | Start Stop | Format FAT Option                |
| 🗖 самве + самвт 🔵     |               | 0%   | 05  | Start Stop | C Manual C Auto                  |
| 🗖 сомея + сомяо 🔵     |               | 0%   | 05  | Start Stop | Two-site download                |
| 🗖 СОМ91 + СОМ92 🔵     |               | 0%   | 05  | Start Stop | First-site (UART)                |
| 🗖 сомэз + сомэч 🍈     |               | 0%   | 05  | Start Stop | C Second-site (USB)              |
| 🗖 сомяя + сомяя 🍈     |               | 0%   | 05  | Start Stop | DA download all                  |
| 🗖 СОМ97 + СОМ98 🧴     |               | 0%   | 0 S | Start Stop |                                  |
| 🗖 сомээ + сомтоо 🔵    |               | 0%   | 0 S | Start Stop | C Full speed 🗰 High speed        |
| 🗖 сомтот + сомтог     |               | 0%   | 05  | Start Stop | C Battery C No battery           |
| 🗖 сом103 + сом104 🔵   |               | 0%   | 0 S | Start Stop | C Auto detect                    |
| 🗖 самто5 + самтае🔴    |               | 0%   | 05  | Start Stop |                                  |
| 🗖 сомтоз + сомто4     |               | 0%   | 05  | Start Stop |                                  |
| 🗖 СОМ101 + СОМ102     |               | 0%   | 05  | Start Stop |                                  |
|                       |               | 0%   |     | Start 说明:  | 点击"Stop All"则退扫口。                |

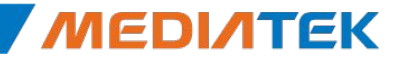

# **ΜΕΟΙΛΤΕΚ**

# **Image checksum verify**

----

Copyright © MediaTek Inc. All rights reserved.

#### Image checksum verify

• In order to keep the image in pc disk is correct, the tool will verify the image after click the start button.

Pls make sure that the checksum.ini is together with the SW load under the same directory.

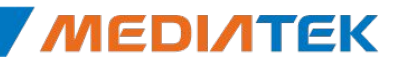

#### How to generate checksum.ini?

- **Step 1**: get the checksum\_gen.exe
- -the checksum\_gen.exe is released with SP Multiport Download Tool from MTK online

- Step 2: generate checksum.ini
- -put the checksum\_gen.exe together with SW load, and start the checksum\_gen.exe
- Note1:pls make sure that the version of checksum\_gen tool is the same as SP Multiport Download Tool.
- Note2: it's better to generate the checksum.ini immediately after the SW load built, the src code of checksum\_gen support linux os.

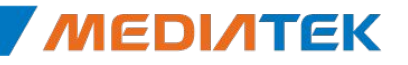

# **ΜΕΟΙΛΤΕΚ**

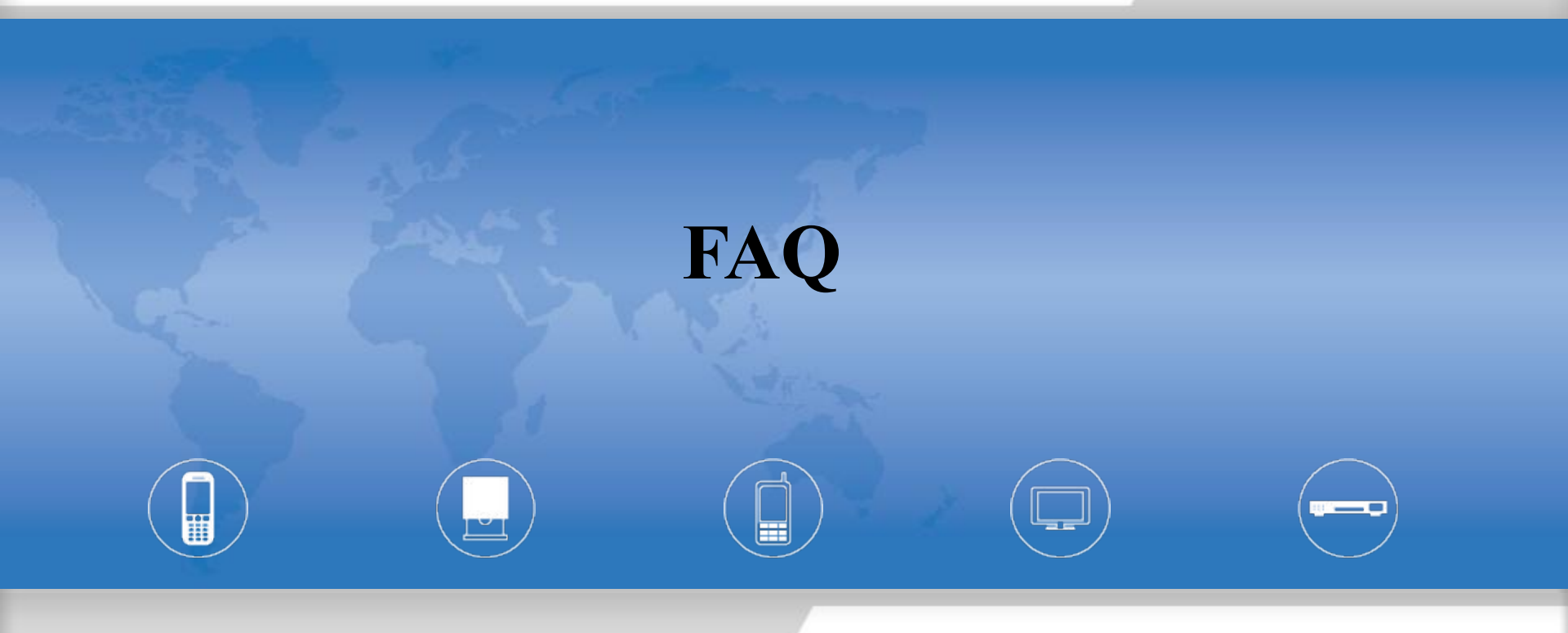

Copyright © MediaTek Inc. All rights reserved.

# FAQ

# 问:除了自动扫口,是否可以在 SPMultiPortFlashDownloadProject.ini对comport口进行配置?

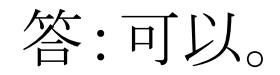

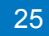

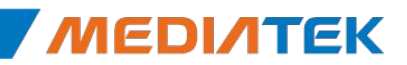

# **ΜΕΟΙΛΤΕΚ**

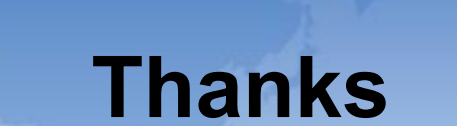

Copyright © MediaTek Inc. All rights reserved.